## Learning Logs

## I. Create Learning Log for One Student

- Step 1. Open the student's folder on the PLS/Student Roster
- Step 2. Click on Reports.
- Step 3. Click on the icon in the LL column for thew LP you want to print a log for.
- Step 4. Choose the Log Type, Report title you want to print, if you want signature lines you want to appear, and if you want the calendar to appear.
- Click Print Log.

## II. Create Learning Logs for all Students at Once

- Step 1. At the top of your PLS Student Roster, click on the LL icon for the correct LP.
- Step 2. Choose the Log type, Report title, if you want signature lines, and if you want the calendar to show.
- Step 3. Click Print Logs.

- Last Updated by Alexandria Barbato on 2016/04/04 18:26

From: https://schoolpathways.com/knowledgebase/ - **School Pathways Knowledge Base** 

Permanent link: https://schoolpathways.com/knowledgebase/doku.php?id=pls:learninglogs&rev=1459794964

Last update: 2016/04/04 18:36